# 移动端安全测试工具介绍

(PDF测试岗位课程)

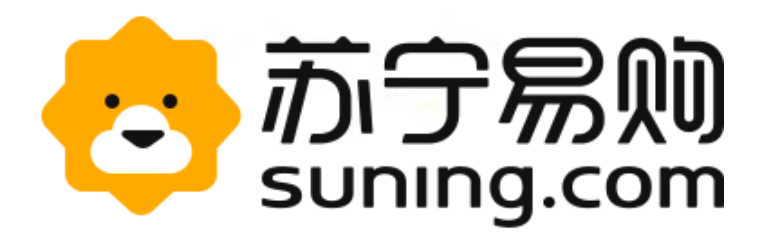

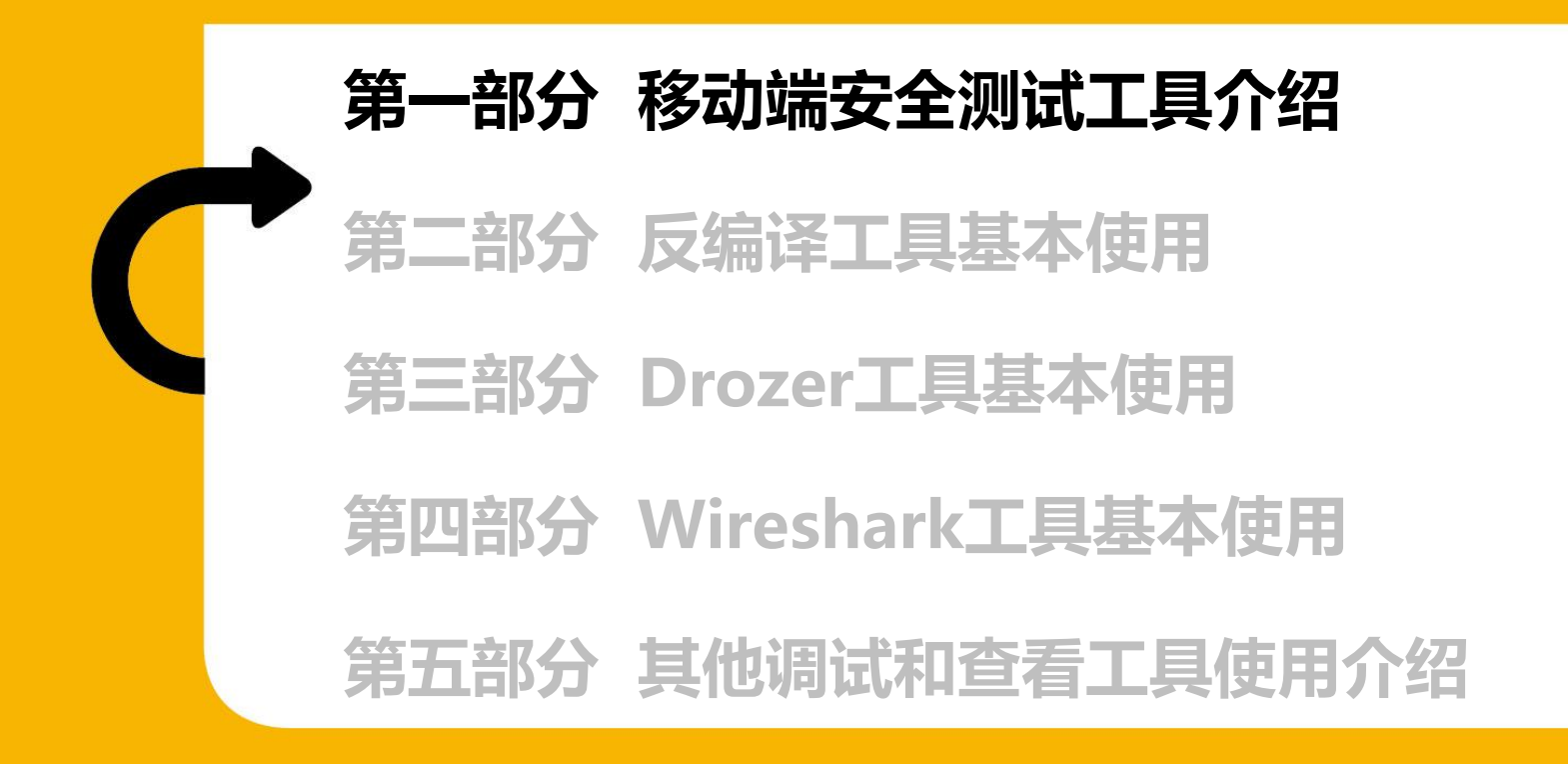

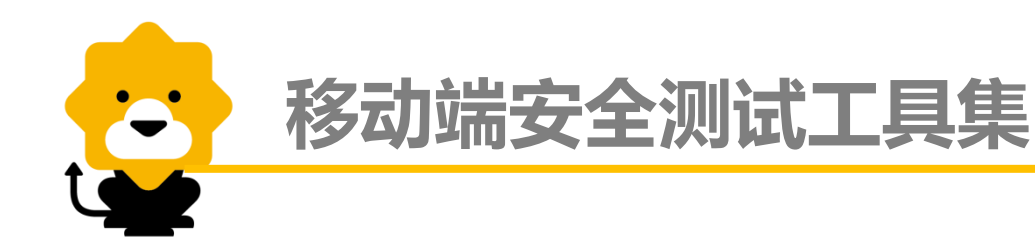

移动端的安全测试工具也非常多,归纳起来可以分为下图列表的几个方面,同 时也包含其比较有代表性的工具和适用系统:

| 类型       | 名称                | 适用系统         |  |  |
|----------|-------------------|--------------|--|--|
| 网络分析工具   | burpsuite         | Android, IOS |  |  |
|          | Fiddler           |              |  |  |
|          | wireshark         |              |  |  |
| 反编译工具    | apktool           | Android      |  |  |
|          | dex2jar           | Android      |  |  |
|          | IDA               | IOS          |  |  |
|          | otool             | IOS          |  |  |
| 签名工具     | keytool/jarsigner | Android      |  |  |
|          | signapk           | Android      |  |  |
| 权限分析工具   | manitree          | Android      |  |  |
| 动态分析工具   | DroidBox          | Android      |  |  |
|          | DDMS              | Android      |  |  |
| 静态分析工具   | APKInspector      | Android      |  |  |
|          | otertool          | Android      |  |  |
|          | ApkAnalyser       | Android      |  |  |
| 安全审计集成工具 | drozer            | Android      |  |  |
|          | mercury           | Android      |  |  |
|          | iAuditor          | IOS          |  |  |
| 其他工具     | SDB               | Android 2    |  |  |

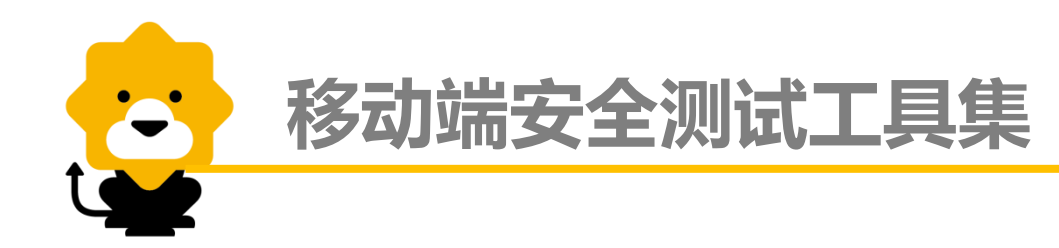

基于移动端的在安全测试领域的现状,我们主要关注点是放在Android系统上,从安全测试的角度,选取了部分工具作为介绍,其中反编译工具Dex2jar、jd-gui、安全审计工具Drozer,网络抓包工具Wireshark (BurpSuite等通用,不做介绍),以及其他工具DDMS、SDB等。

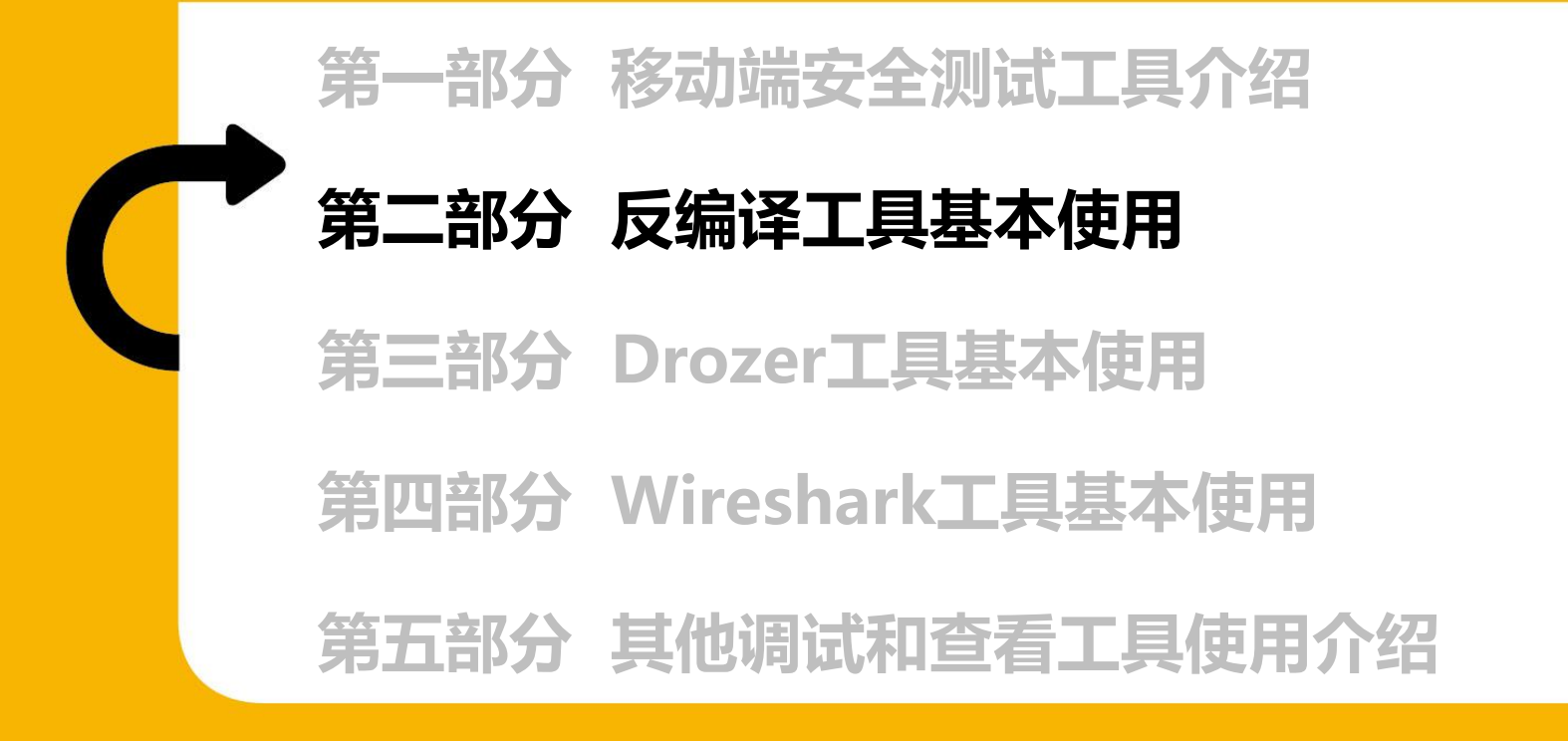

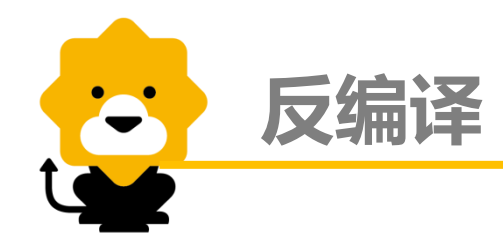

Android apk反编译即通过apk文件进行逆向工程,获取原始的数据资源。

工具主要有:

apktool:资源文件获取,可以提取出图片文件和布局文件进行使用查看 Dex2jar:将apk反编译成Java源码(classes.dex转化成jar文件) jd-gui:查看APK中classes.dex转化成出的jar文件,即源码文件

安全测试主要是查看源码,故我们重点讲解下Dex2jar、jd-gui对apk文件的反编译过程。

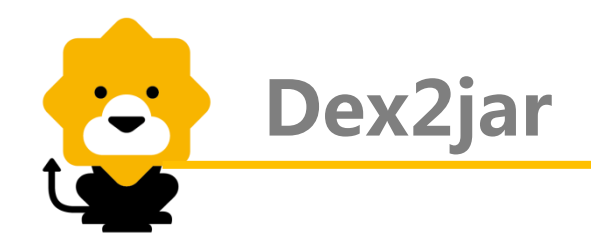

将要反编译的APK后缀名改为.rar,并解压,得到其中的classes.dex文件 (它就是java文件编译再通过dx工具打包而成的),将获取到的classes.dex 放到工具dex2jar目录下,在命令行下执行命令d2j-dex2jar.bat classes.dex --force,效果如下:

F:\Tools>cd decompilation\app tools\dex2jar-0.0.9.15

F:\Tools\decompilation\app tools\dex2jar-0.0.9.15>d2j-dex2jar.bat classes.dex -force dex2jar classes.dex -> classes-dex2jar.jar

F:\Tools\decompilation\app tools\dex2jar-0.0.9.15>

表示已反编译成功。

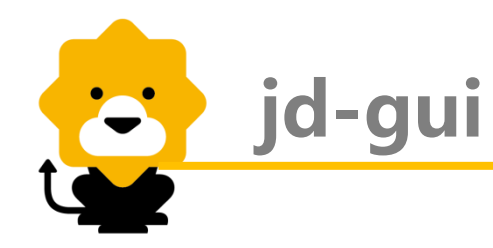

# 直接通过jd-gui打开反编译后的文件,即可查看到源代码:

| classes-dex2jar.jar ×      |                                                                                                    |
|----------------------------|----------------------------------------------------------------------------------------------------|
| 🖅 🖶 android.support        | IPersistentStore\$PersistentStoreException.class ×                                                                                                    |
| ian <mark>⊕</mark> com     | package com.suning.mobile.http;                                                                                                    |
| 🕂 🖶 a.a                    |                                                                                                    |
| 🕀 🖶 anzewei.commonlibs     | import java.io.IOException;                                                                                                    |
| 🗄 🖶 baidu.location         | wublic class IPersistentStoreStoreExcention                                                                                                    |
| 🗄 🖶 dk.view.drop           | extends IOException                                                                                                    |
| 🗄 🖶 fasterxml.jackson.core | {                                                                                                    |
| iter google                | private static final long                                                                                                    |
| 🗄 🖶 hp.hpl.sparta          | private final int                                                                                                    |
| 🖶 🖶 mobeta.android.dslv    | public int                                                                                                    |
| 🕀 🖶 nineoldandroids        |                                                                                                    |
| 🗄 🖷 🖶 sina                 | return and a second second sec |
| 🖨 🖶 suning                 |                                                                                                    |
| ⊞ <b>⊞</b> a.a.a.a.a       |                                                                                                    |
|                            |                                                                                                    |
| 🗄 ··· 🖶 maa                |                                                                                                    |
| 🖻 🖶 mobile                 |                                                                                                    |
| i a                        |                                                                                                    |
| 😟 🖶 ablumloader            |                                                                                                    |
| i⊒…⊕ blh                   |                                                                                                    |
| i⊞… 🖶 ehttp                |                                                                                                    |
| ⊨                          |                                                                                                    |
|                            |                                                                                                    |
| in IPersistentStore        |                                                                                                    |

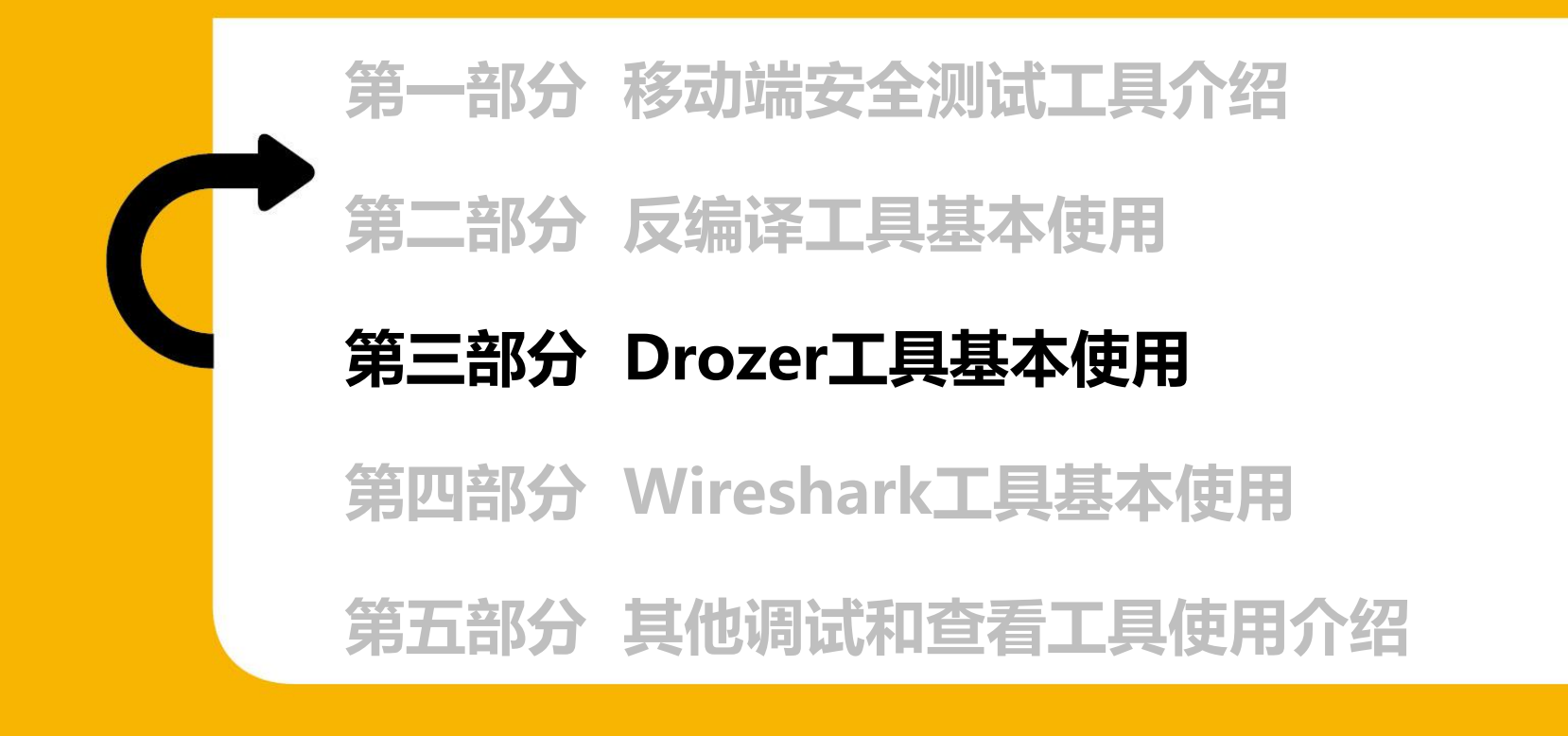

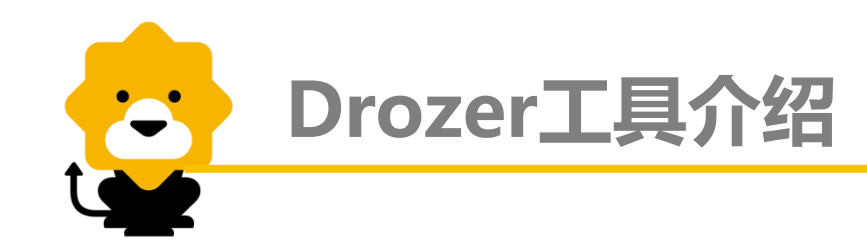

Drozer是Android下的开源app安全审计框架。Drozer可以通过与 Dalivik VM,其它应用程序的IPC端点以及底层操作系统的交互,避免正处于开 发阶段,或者部署于你的组织的android应用程序和设备暴露出不可接受的安 全风险。drozer提供了很多Android平台下的渗透测试exploit供测试和修复。

下载地址: <u>https://labs.mwrinfosecurity.com/tools/drozer/</u>

需同时下载drozer攻击端和drozer服务端 (即Agent .apk only) 一般drozer攻击端安装在电脑上

Drozer服务端安装在被测的app所在的安卓手机或模拟器上

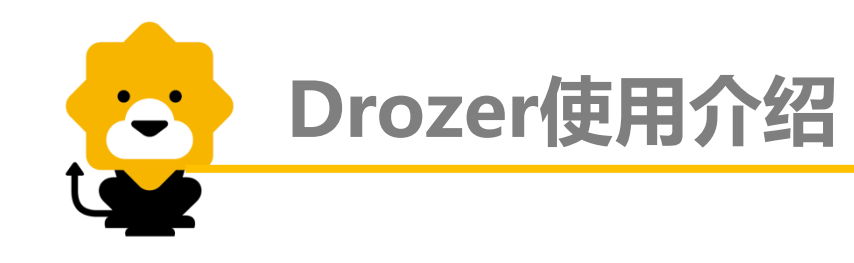

1. 测试准备

①首先在被测移动端上打开 Drozer Server,并将其置于 开启状态,如图所示:

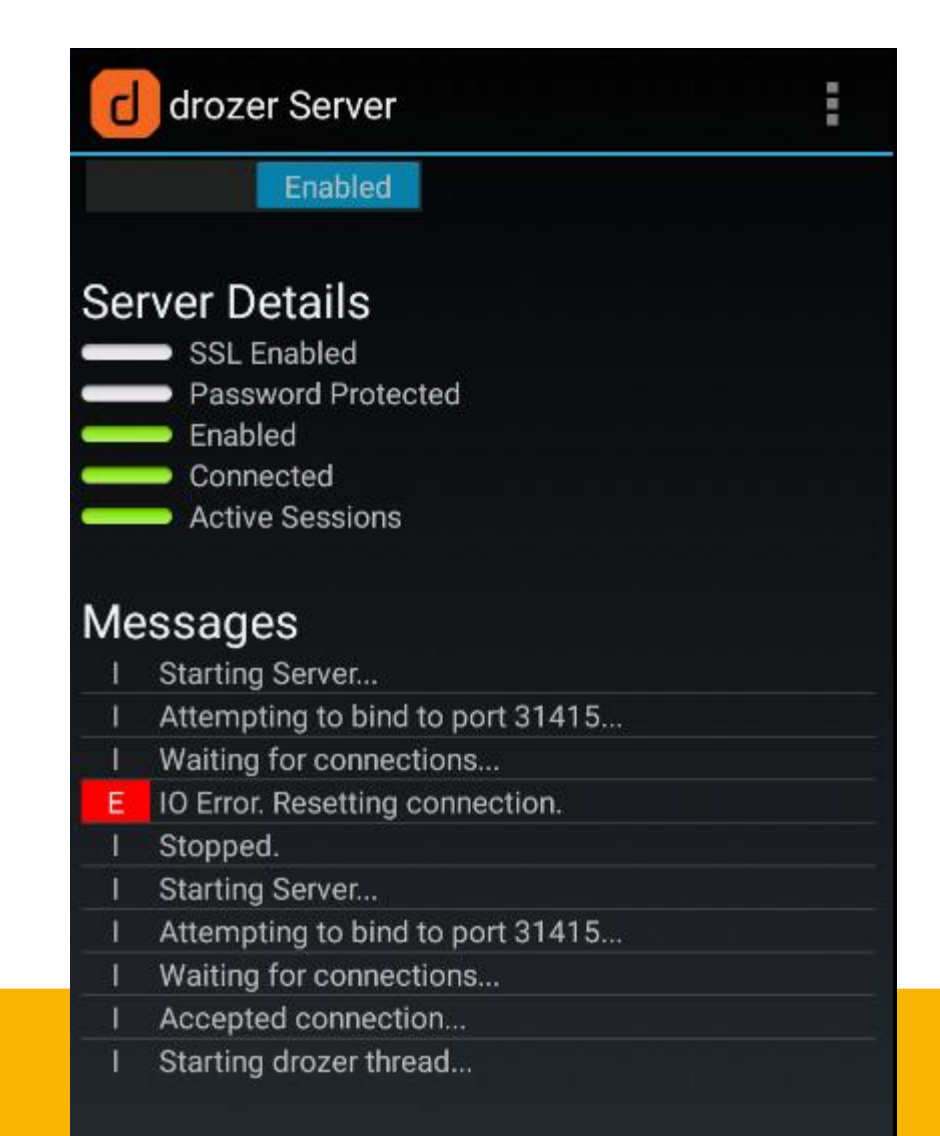

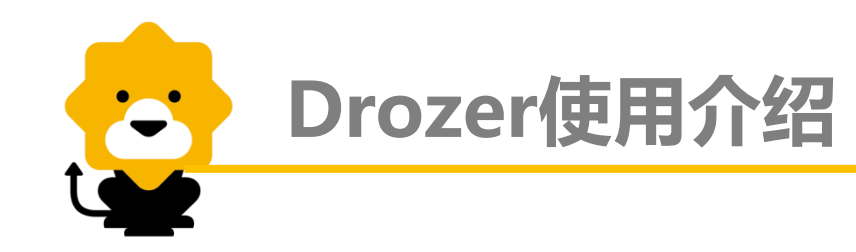

#### ②配置adb工具并加入环境变量,执行命令adb forward tcp:31415 tcp:31415,打开端口监听

③进入adb安装目录,执行命令drozer.bat console connect,当出现以下信息时代表drozer启动成功:

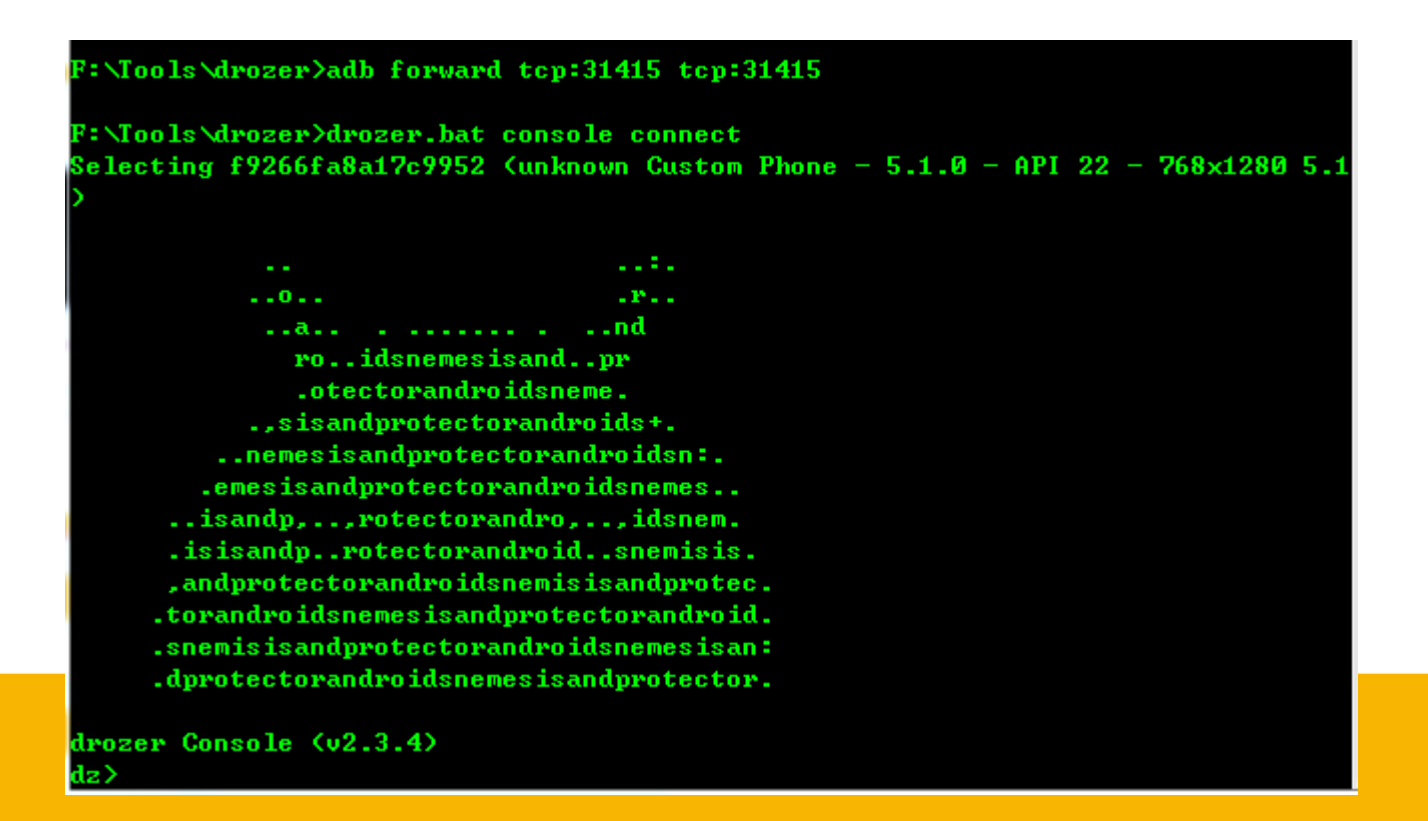

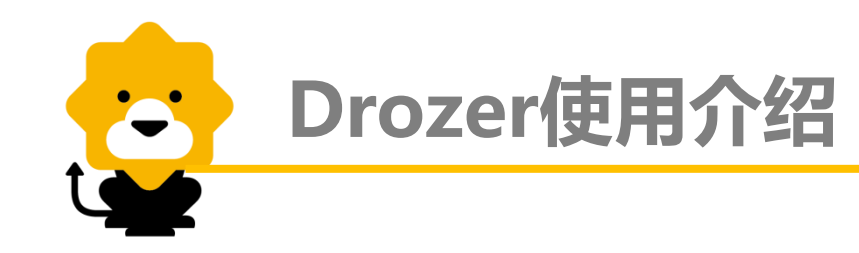

2. 查看可攻击的风险点

```
①查看Attack surfaces:
格式:run app.package.attacksurface app名
例:run app.package.attacksurface com.suning.mobile.ebuy
```

```
dz> run app.package.attacksurface com.suning.mobile.ebuy
Attack Surface:
    6 activities exported
    6 broadcast receivers exported
    Ø content providers exported
    6 services exported
    dz>
```

6 activities exported表示可能存在6个activities相关的安全风险; 6 broadcast receivers exported表示可能存在6个receivers相关的安全风险; 0 content providers exported表示不存在content相关的安全风险; 6 services exported表示可能存在6个services相关的安全风险。

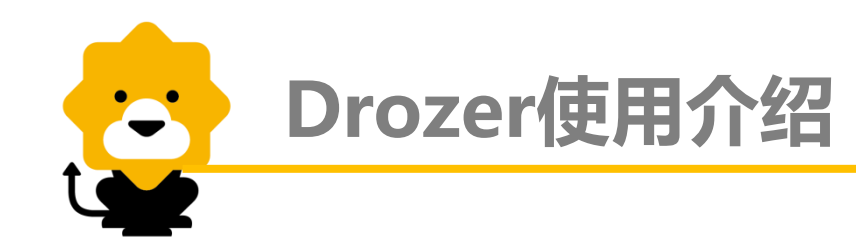

②获取app的信息:

格式: run app.package.info -a app名

例: run app.package.info -a com.suning.mobile.ebuy

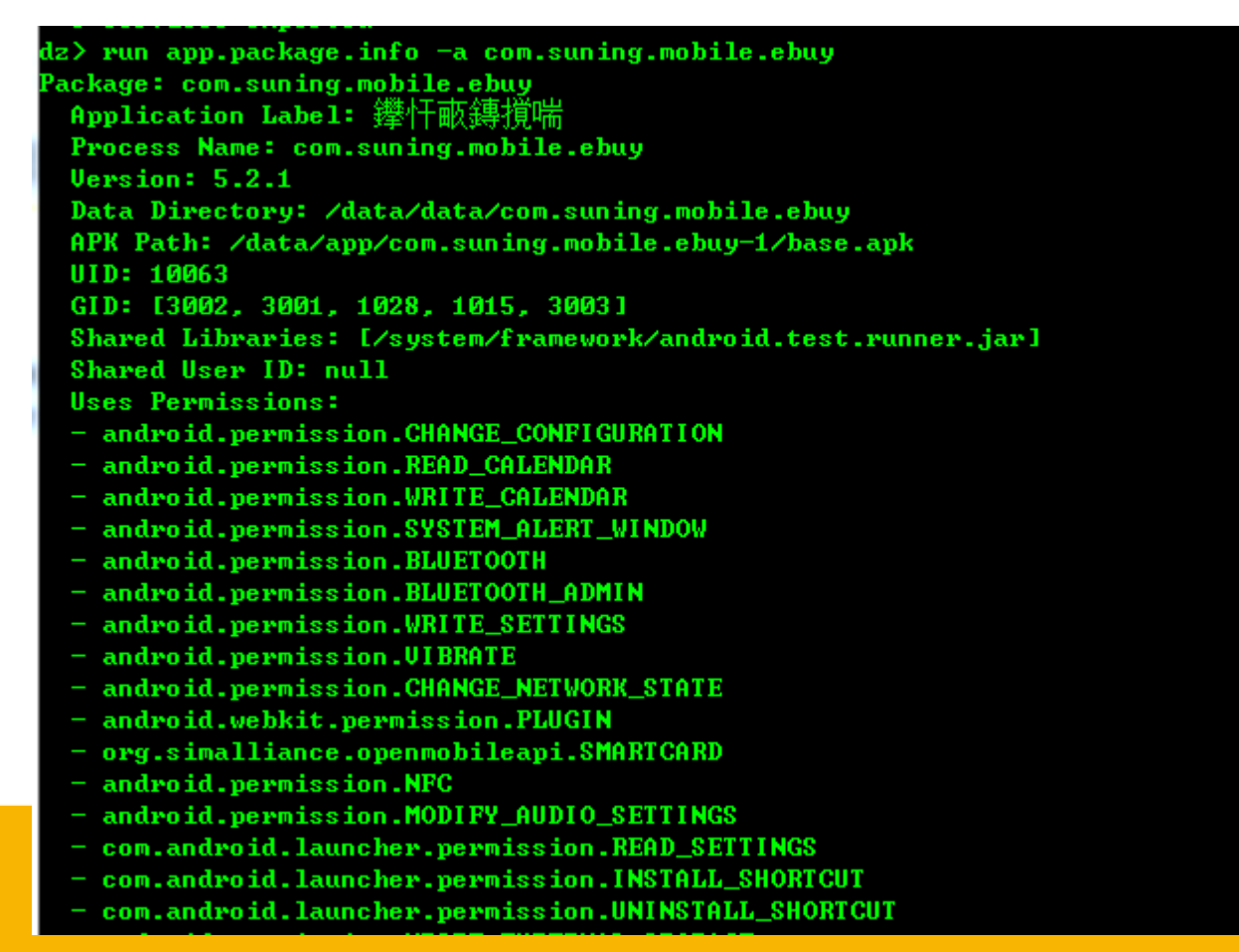

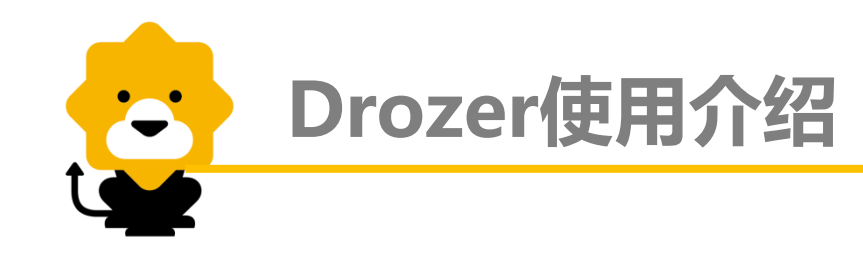

# 3. Intent组件测试

#### ①查看暴露的广播组件信息: 格式: run app.broadcast.info -a app名 例: run app.broadcast.info -a com.suning.mobile.ebuy

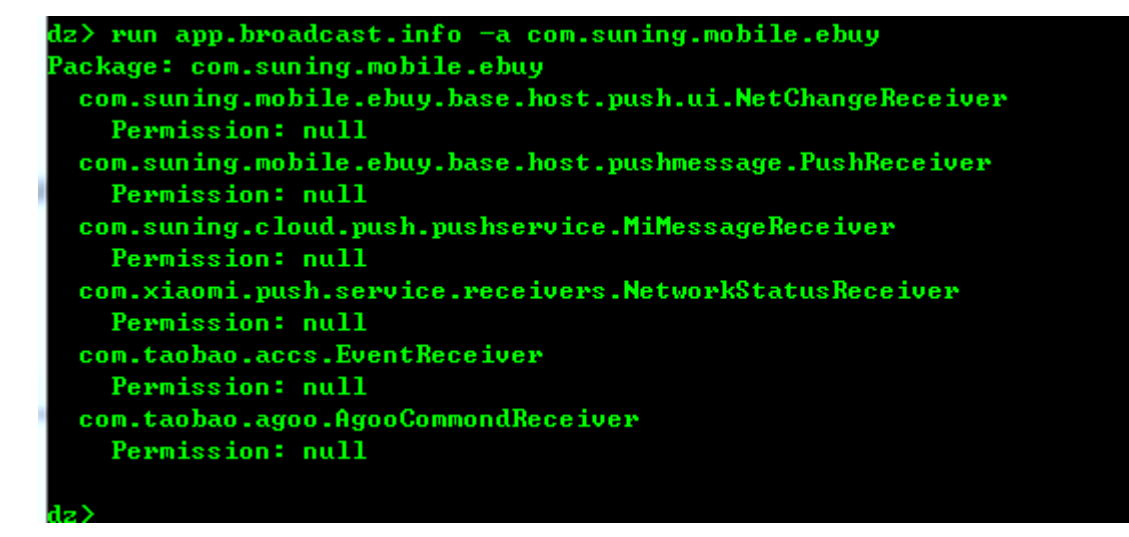

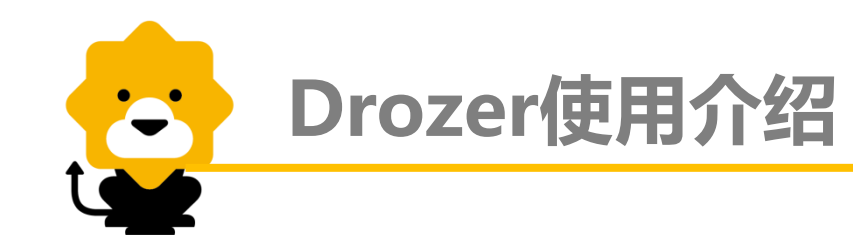

②拒绝服务攻击测试

a,发送空action

格式: run app.broadcast.send --action app名 receiver名

例:run app.broadcast.send --action com.suning.mobile.ebuy com.suning.mobile.ebuy.base.host.pushmessage.PushReceiver b, 发送空extras

格式:run app.broadcast.send --component app名 receiver名 例:run app.broadcast.send --component com.suning.mobile.ebuy com.suning.mobile.ebuy.base.host.pushmessage.PushReceiver

③提升权限

例: run app.service.start --action com.test.vulnerability.SEND\_SMS -extra string dest 11111 --extra string text 1111 --extra string OP SEND\_SMS

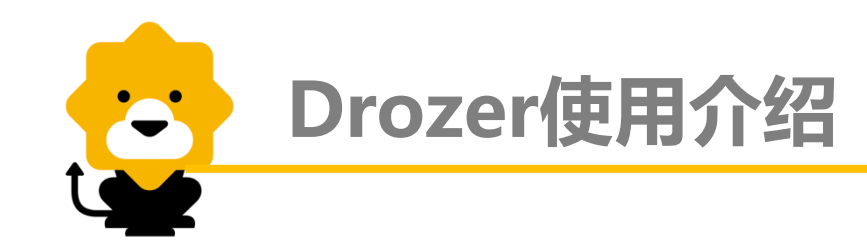

4. Provider测试

①查看provider信息: 格式: run app.provider.info –a app名 例: run app.provider.info –a com.suning.mobile.ebuy

②利用drozer查看可能的sqlite注入的uri: 格式: run scanner.provider.injection –a app名 例: run scanner.provider.injection –a com.suning.mobile.ebuy

③尝试简单的注入:

格式: run app.provider.query content:脆弱uri --projection "' 例: run app.provider.query content:

//com.suning.mobile.ebuy/favorites?notify=false --projection ""

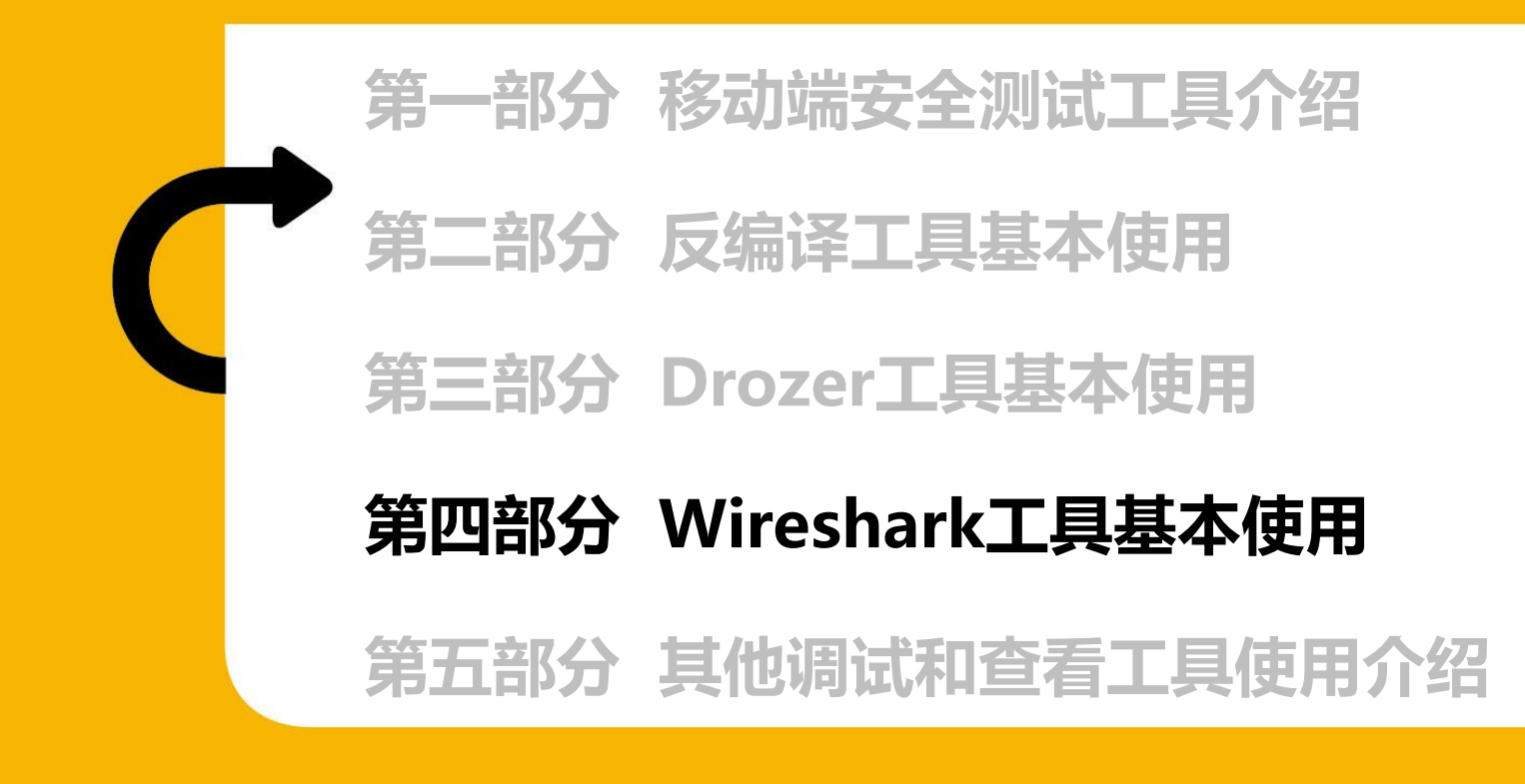

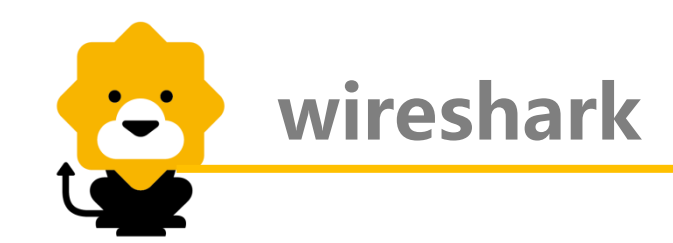

wireshark是非常流行的网络封包分析软件,功能十分强大。可以截取各种网络封包,显示网络封包的详细信息。使用wireshark时需了解网络协议, 否则看不懂wireshark。为了安全考虑,wireshark只能查看封包,而不能修改 封包的内容,或者发送封包。

wireshark也能获取HTTP和HTTPS,但不能解密HTTPS,如果是代理或 处置HTTP,HTTPS协议的数据包建议还是用Burpsuite、Fiddler等工具,而 TCP,UDP协议的可用wireshark。移动端的APP很多情况与服务器进行交互 时采用的是TCP/IP协议进行传输,此时wireshark就能派上用场了!

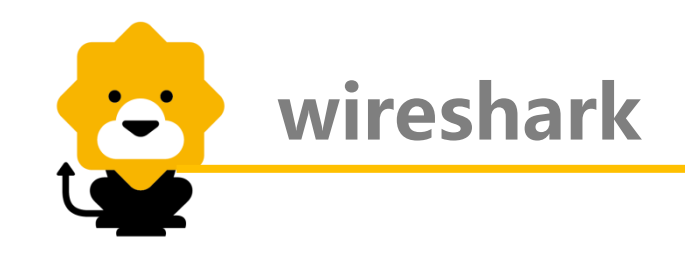

# 1. 抓包操作

| The Wireshark Network Analyzer [Wireshark 1.8.2                  | 2 (SVN Rev 44520 from /trunk-1.8)]     |                               | _ <b>_</b> X         |               |
|------------------------------------------------------------------|----------------------------------------|-------------------------------|----------------------|---------------|
| File Edit View Go Capture Analyze Statistics                     | Telephony Tools Internals Help         |                               |                      |               |
|                                                                  | Wireshark: Capture Interfaces          |                               |                      | _ 🗆 🗙         |
| Filter:                                                          | Description                            | ID                            | Dackota Dack         | vota (a       |
| 占击Caputre-                                                       | Description                            | 18<br>fo80::o7:bo47:7233:o166 | n n                  | Details       |
| WIR >Interfaces 出现 <sup>L8.2</sup>                               |                                        | 1600.167.0477.7233.6100       | 0                    |               |
| 右边的对话框,                                                          | 🔲 📂 JMicron                            | fe80::c9c2:edb5:1838:52ba     | 0                    | Details       |
| 选择正确的网卡                                                          | 📄 🚰 VMware Virtual Ethernet Adapter    | fe80::bdda:6a78:2d3c:594f     | 12                   | Details       |
|                                                                  | 📝 🛃 Microsoft                          | fe80::6994:ac1c:1d8d:8a5c     | 22                   | Details       |
| Live list of the capture interfaces<br>(counts incoming packets) | E Microsoft                            | fe80::3de3:ff78:fd8:bd12      | 0                    | Details       |
| 🗃 Start                                                          |                                        |                               |                      |               |
| Chorse one or more interfaces to capture from, then              | Help                                   | <u>S</u> tart S <u>t</u> op   | <u>O</u> ptions      | <u>C</u> lose |
| PE /1 CAE5E8B. AAB 0.425E                                        |                                        | WOOR WRIT WIRESHark as        | securely as possible |               |
| 点击start ernet Adapter: \Device\NP                                | •                                      |                               |                      |               |
| ┃ 开始抓包                                                           |                                        |                               |                      |               |
| Capture Options                                                  |                                        |                               |                      |               |
| Start a capture with detailed options                            |                                        |                               |                      |               |
| Capture Help                                                     |                                        |                               |                      |               |
| - How to Capture                                                 | _                                      |                               |                      |               |
| Sten hv: etan to a successful canture setun                      |                                        |                               | -                    | 19            |
| Ready to load or capture No Packe                                | iii iii iii iii iii iii iii iii iii ii | Profile: Default              | •                    |               |

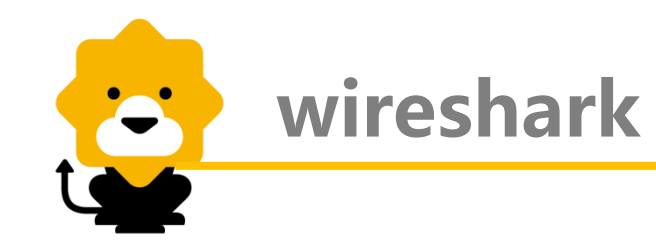

# 2. 抓包窗口

| Capturing from Microsoft: \Device\NPF_(A9559F22-1504-4F4D-8067-DC61681A9F9C) [Wireshark 1.8.2 (SVN Rev 44520 from /trunk-1.8)]  |                                                                                                    |  |  |  |  |
|----------------------------------------------------------------------------------------------------|----------------------------------------------------------------------------------------------------|--|--|--|--|
| Ele Edit View Go Capture Analyze St.                                                                                            | atistics Telephony Iools Internals Help                                                            |  |  |  |  |
|                                                                                                    | ,   Q, 🗢 🔿 🖗   🗐 📑   🕀 O, Q, 🗹   👪 🗹 🥵 %   🙀                                                       |  |  |  |  |
| Filter: ip.src == 192.168.1.102 or ip.dst== 192.168.1.102 过滤器 Apply Save                                                        |                                                                                                    |  |  |  |  |
| No. Time Source                                                                                                    | Destination Pro ro                                                                                 |  |  |  |  |
| 953 97.2501200 192.168.1.102                                                                                                    | 106.187.54.210 TCP 54 imgames > http [ACK] Seg=1277 Ack=5954 win=4:                                |  |  |  |  |
| 954 97.2503690 106.187.54.210                                                                                                   | 192.168.1.102 HTTP 247 HTTP/1.1 200 OK (application/json)                                          |  |  |  |  |
| 955 97.4460230 192.168.1.102                                                                                                    | 106.187.54.210 TCP 54 imgames > http [ACK] seq=1277 Ack=6147 win=4:                                |  |  |  |  |
| 956 108.860594 192.168.1.102                                                                                                    | 199.47.217.148 TCP 66 abbaccuray > http [SYN] Seq=0 win=8192 Len=0                                 |  |  |  |  |
| 957 109.011307 199.47.217.148                                                                                                   | 192.168.1.102 TCP 66 http > abbaccuray [SYI]=0 Ack=1 Win                                           |  |  |  |  |
| 958 109.011448 192.168.1.102                                                                                                    | 199.47.217.148 TCP 54 abbaccuray > http AC 封包 tk=1 Win=1728                                        |  |  |  |  |
| 959 109.013060 192.168.1.102                                                                                                    | 199.47.217.148 HTTP 250 GET /subscribe?ho、 万I 表 59&ns_map=126.                                     |  |  |  |  |
| 960 109.026703 199.47.217.148                                                                                                   | 192.168.1.102 TCP 54 http > abbaccuray [RS1 2945 ]=1 Ack=197 W                                     |  |  |  |  |
| 961 109.02/505 199.4/.21/.148                                                                                                   | 192.168.1.102 TCP 34 http > abbaccuray [RST, Acry Sed=1461 ACK=19                                  |  |  |  |  |
| 902 109.02/704 199.47.217.148                                                                                                   | 102.100.1.102 ICP 34 https://double.com/form/form/form/form/form/form/form/fo                      |  |  |  |  |
| 965 109.028524 199.47.217.148                                                                                                   | 192.106.1.102 ICP 34 http://dobaccuray_ksij_seq=1 whet000000 Le                                    |  |  |  |  |
| 904 109.030333 192.100.1.102                                                                                                    | 199.47.217.140 TCP OD Tapitik > http [Stw] Sed=0 withed192 Letter MS.                              |  |  |  |  |
| < [                                                                                                    | II. F                                                                                              |  |  |  |  |
| ⊕ Frame 963: 54 bytes on wire (43                                                                                               | 2 bits), 54 bytes captured (432 bits) on interface 0                                               |  |  |  |  |
| Ethernet II, Src: Tp-LinkT_74:b                                                                                                 | f:3a (b) 8:7a:74:bf:3a), Dst: Prodrive_26:12:bf (00:0f:11:26:12:bf)                                |  |  |  |  |
| Internet Protocol Version 4, Sr                                                                                                 | c: 192 7.148 (199.47.217.148), Dst: 192.168.1.102 (192.168.1.102)                                  |  |  |  |  |
| Transmission Control Protocol,                                                                                                  | Sec Bod http (90), Dst Port: abbaccuray (1546), Seq: 1, Len: 0                                     |  |  |  |  |
|                                                                                                    | 封包详细<br>信息                                                                                         |  |  |  |  |
|                                                                                                    |                                                                                                    |  |  |  |  |
| 0000 00 0f 11 26 12 bf b0 48 7a<br>0010 00 28 62 6b 00 00 55 06 a0<br>0020 01 66 00 50 06 0a 47 a2 b7<br>0030 0c b5 3b 5a 00 00 | 74 bf 3a 08 00 45 00&H zt.:E.<br>92 c7 2f d9 94 c0 a8(bkU/P. 十六<br>02 00 00 00 00 50 04 .f.PGP. 进制 |  |  |  |  |
| Microsoft: \Device\NPF_{A9559F22-1504                                                                                           | Packets: 4598 Displayed: 4163 Marked: 0 Profile: Default                                           |  |  |  |  |

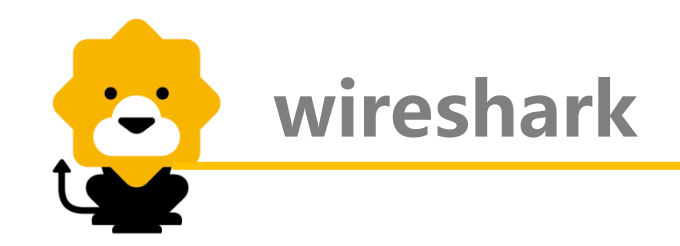

3. Wireshark与OSI七层网络模型关系:

|                                          | Micro           | soft: \Device\N           | PF_{A9559F22-1504-4        | IF4D-8067-DC61681A9F9C} [                 | Wireshark 💻 💷 🗙        |
|------------------------------------------|-----------------|---------------------------|----------------------------|-------------------------------------------|------------------------|
|                                          | <u>Eile E</u> d | t <u>V</u> iew <u>G</u> o | <u>Capture Analyze S</u> t | atistics Telephony <u>T</u> ools <u>I</u> | nternals <u>H</u> elp  |
|                                          |                 |                           | 🕒 🖥 🗶 😂 占                  | )   🔍 🗢 🛸 🎝 ዥ 🕹                           |                        |
|                                          | Filter:         | http                      |                            |                                           | Expression »           |
|                                          | No.             | Time                      | Source                     | Destination                               | Protocol Length Info 🔺 |
|                                          | e               | 0.71955800                | 192.168.1.102              | 239.255.255.250                           | SSDP 175 M-SE          |
|                                          | 16              | 3.72025000                | 192.168.1.102              | 239.255.255.250                           | SSDP 175 M-SE          |
|                                          | 29              | 6.05659500                | 192.168.1.102              | 199.47.217.148                            | HTTP 250 GET ,         |
|                                          | 30              | 6.08003700<br>6.72027400  | 192.108.1.102              | 220 255 255 250                           | HTTP 200 GET ,         |
|                                          | 49              | 10.72037400               | 192.108.1.102              | 61 155 160 116                            | 550P 175 M-567         |
|                                          | 87              | 11 3457020                | 61 155 169 116             | 197 168 1 107                             |                        |
| 应用层 下                                    | 131             | 11.6735230                | 192.168.1.102              | 114.80.142.90                             | HTTP 1029 GET .        |
| <b>本</b> 示尼                              | 132             | 11.6839850                | 192.168.1.102              | 114.80.142.90                             | HTTP 1044 GET          |
| <b>衣</b> 小层                              | 133             | 11.6847080                | 192.168.1.102              | 114.80.142.90                             | HTTP 1043 GET ,        |
| 会话层                                      |                 | 11 0057020                | 102 100 1 102              |                                           | NTTO 1050 CET          |
| 传输展                                      | 🗩 Fram          | e 29: 250 b               | ytes on wire (20           | 00 bits), 250 bytes c                     | aptured (2000 bits) or |
| 1 K TIBUTA                               | 🚺 🕀 Ethe        | rnet II, Sr               | c: Prodrive_26:1           | .2:bf (00:0f:11:26:12:                    | bf), Dst: Tp-LinkT_74: |
| 网络层 ———————————————————————————————————— | 🕂 🕀 Inte        | rnet Protoc               | ol Version 4, Sr           | ·c: 192.168.1.102 (192                    | .168.1.102), Dst: 199. |
|                                          | Tran            | smission Co               | ntrol Protocol,            | Src Port: ssslog-mgr                      | (1204), Dst Port: http |
| 数据链路层                                    | 🕀 нуре          | rtext Trans               | ter Protocol               |                                           |                        |
| 14 77 12                                 |                 |                           |                            |                                           |                        |
| 初理层                                      |                 |                           |                            |                                           |                        |
|                                          |                 |                           |                            |                                           |                        |
|                                          |                 |                           |                            |                                           |                        |
|                                          |                 |                           |                            |                                           |                        |

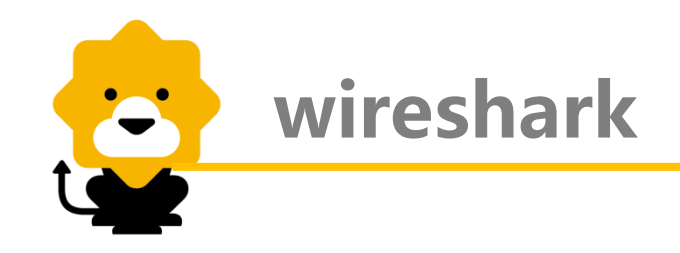

#### 4. 封包中的每个字段结构:

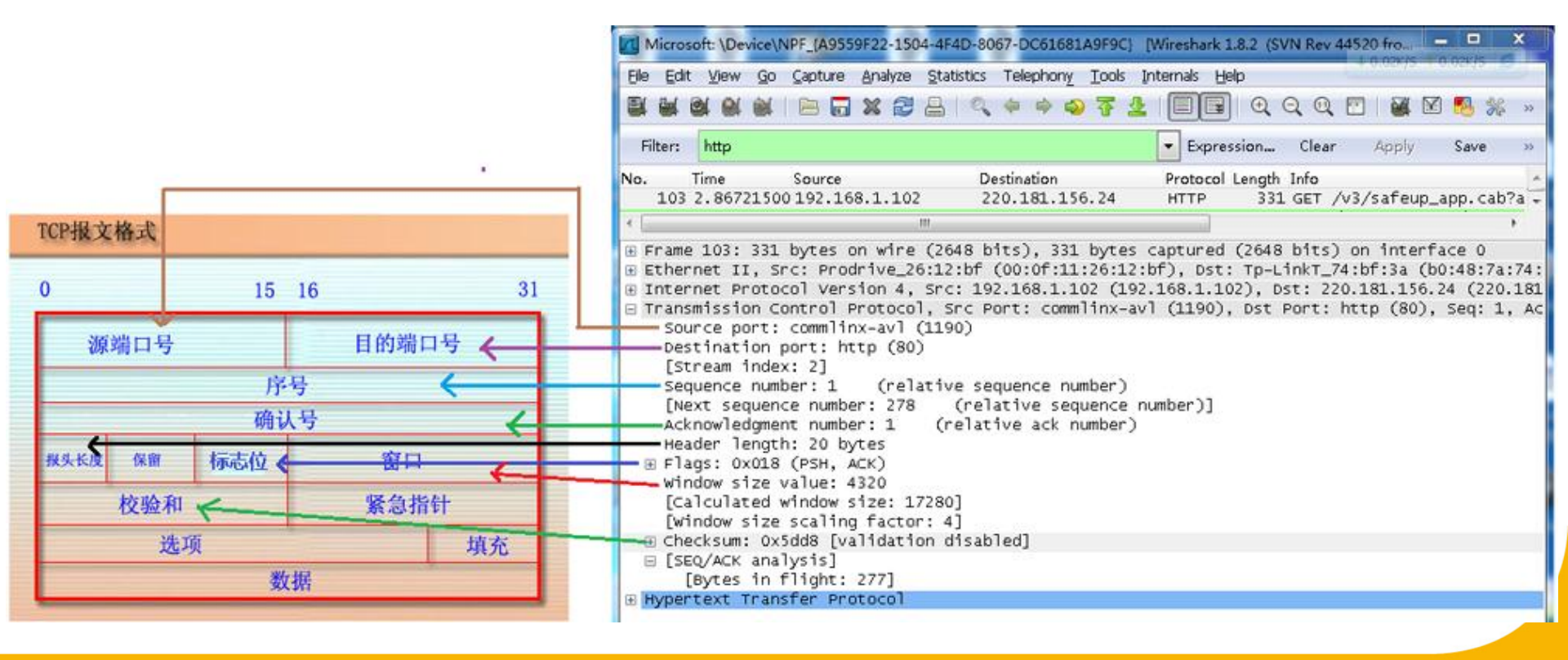

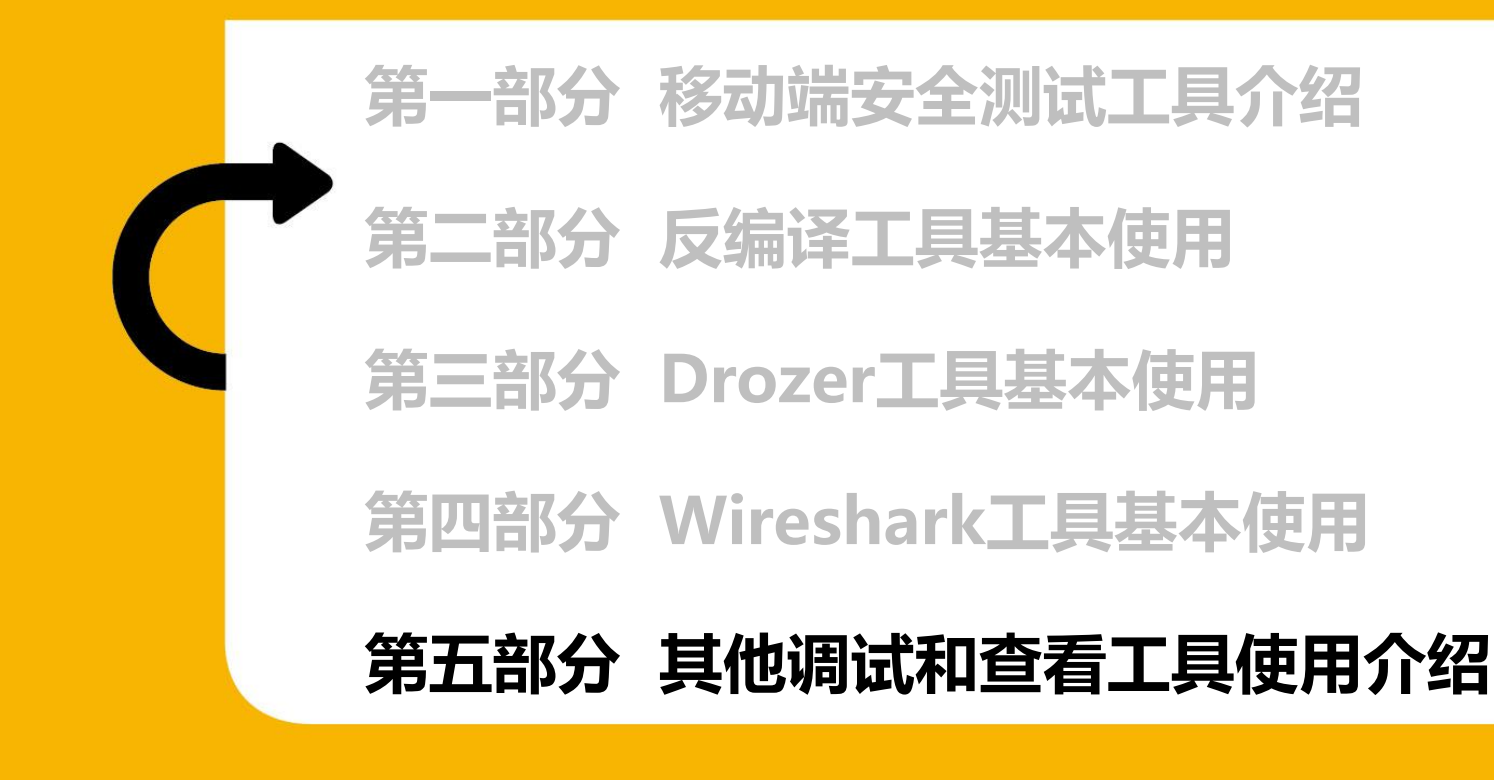

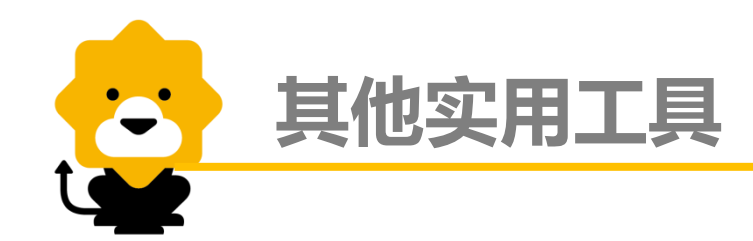

#### 除了上诉工具外,其他比较实用的工具有:DDMS、SDB

DDMS的全称是Dalvik Debug Monitor Service,是Android开发环境中的Dalvik虚拟机调试监控服务。在ADT集成开发环境中自带的工具箱里,一般启动批处理文件monitor.bat可以打开DDMS。

SDB的全称是SQLite Database Browser,是一个手机存储数据库格式的 文件查看器,可以直接下载后使用,无需安装。

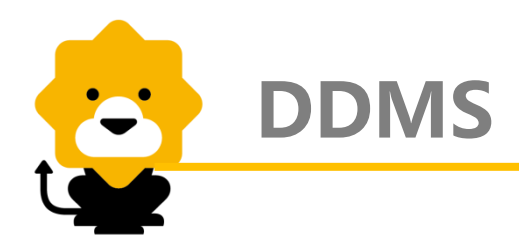

### 1. DDMS界面简介

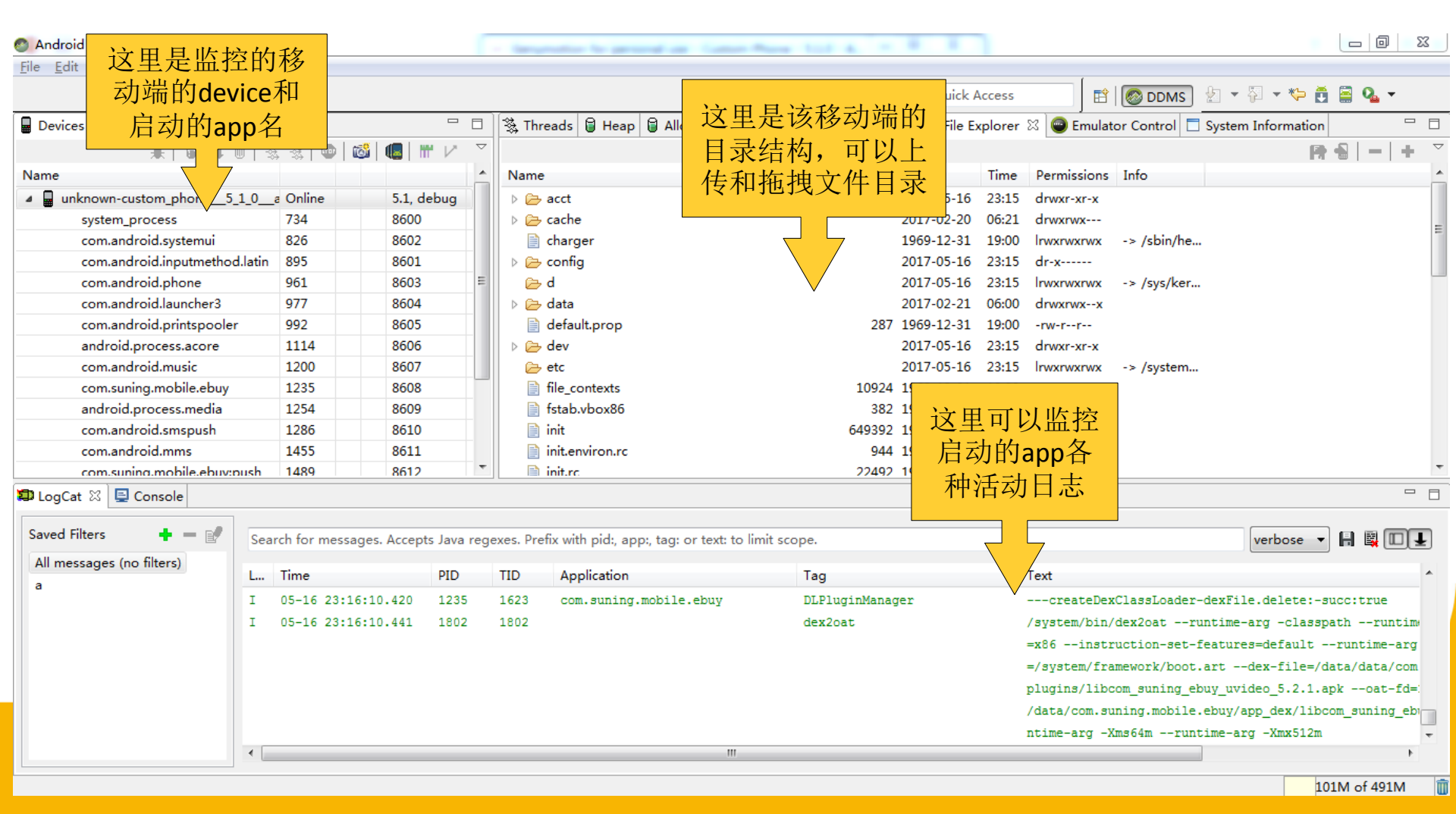

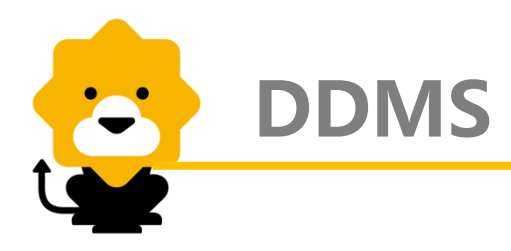

#### 2. SDB界面简介

#### SQLite Database Browser - E:/box/ttt/app\_webview/Cookies

Edit View Help File Ĩ H Ŋ T. LOG |∖? Database Structure Browse Data 选择 New Record Delete Record Table: cookies 表名 creation\_utc\_host\_key value path encrypted\_va \* expires <u>utc</u> secure httponly last\_access\_u has\_expires persistent priority 1 3139303893665476 passportpre.cnsu ids\_r\_me NiExNDU3MDU40V9B / 0 3139304208570977 οl 0 1 字段内容 2 3139303893665847 passportpre. cnsu TGC TGTCA6113F7A149B /ids/ 0 3139304208570977 ol 0 1 3 3139303893666020 . cnsuning. com custno 6114570589 0 3139304163817257 ol 0 1 0 3139303893668223 passportpre. cnsu device session "242678515020149 /ids 0 4 0 3139304208570977 1 5 3139303894732767 . cnsuning. com authId si6BDAAE6570D17B / 0 ol 1 3139304163817257 ol 0 1 6 3139303894732870 . cnsuning. com secureToken 591D96E376A60AE5 / n 1 3139304165720762 ol n 1 1 7 3139303900113724 shoppingpre.cnsu\_device\_session\_"242678515020149 /app/cart1/gatew O. n. 0 3139303900113724 ol Ω n 0 3139304163817257 0 8 3139303901283312 . cnsuning. com mtisAbTest B ol nl 3139303901397208 . cnsuning. com 0/ 0 3139304163817257 0 9 mtisCartQty 0 0 0 1 10 3139303996851364 vfastpre. cnsunin JSESSIONID QbHF1In94MGFvvP2 /vfast-web n. ol 0 3139303996851364 o 0 1 3139304002842444 . suning. com 1/ 3139305802000000 0 0 3139304096120520 1 1 11 snme 0 3139304096120520 12 3139304002844604 . suning. com snsr direct%7Cdirect% / 3139390402000000 ol 1 1 1 1%7C149483040283 / o 03139304096120520 13 3139304002845736 . suning. com 3202376002000000 1 1 \_snma 1 14 3139304002856048 . suning. com 9483040283168245 / 0 3139304096120520 ol ol ol 0 snmp 1 15 3139304002856859 . suning. com 1494830402846187 n. 0 0 3139304096120520 ٥ 0 snmb 1 16 3139304002891039 . suning. com ssar direct%7Cdirect% / 3139390402000000 0 0 3139304096120520 1 0 3139304096120520 17 3139304002893393 . suning. com 1494830402839636 / 3202376002000000 ol 1 ssav 1 1 0 3139304096120520 18 3139304002906378 . suning. com 1494830402896314 / 3139305802000000 nl 1 1 \_ssas 1 nl 19 3139304007488718 orderpre. cnsunin JSESSIONID QhmpP7dRmGrr50AJ /mobile/v1/onlin 0 ol 0 3139304203412100 Ω 1 20 3139304007711010 mypre. cnsuning. c JSESSIONID cmIqgCHTmKal9bZc /msi-web 0 0 0 3139304007711010 0 0 1 21 3139304008053912 hqpre. cnsuning. c JSESSIONID 1QfC7cpJaxMSY9Yr /bof 0 0 0 3139304208992746 0 0 1 22 3139304014410759 rxfpre. cnsuning. JSESSIONID WFeXek9k8BabkjCr /epps-cpf n ol 0 3139304014410759 ol 0 1 0 3139304163817257 23 3139304015333427 . ensuning. com direct%7Cdirect% / 3139390415000000 n 1 SDST 1 1 24 3139304068781695 . cnsuning. com direct%7Cdirect% / 3139390468000000 ol 0 3139304163817257 ssar • Þ. 111

< 1 - 43 of 43 >

Go to:

0

\_ 0

23

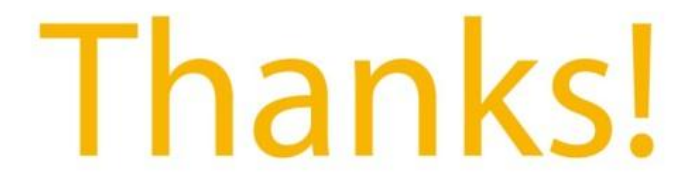

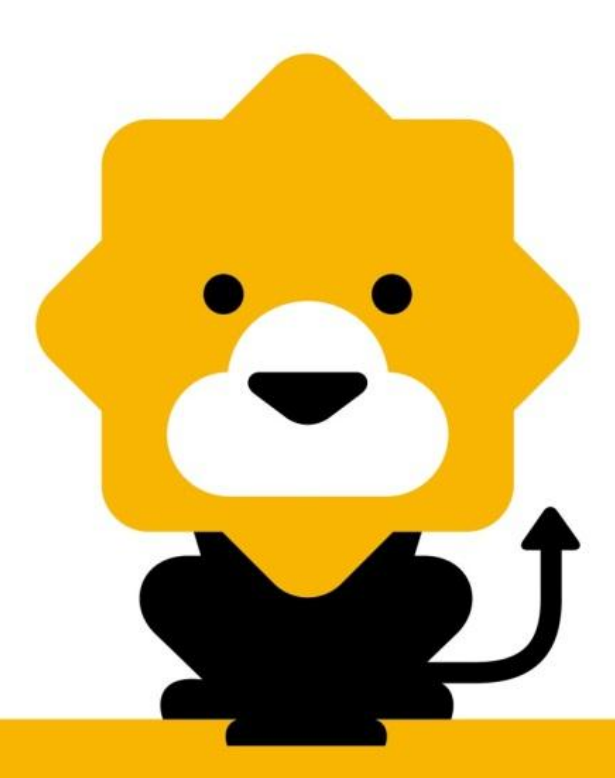